## TATACARA UNTUK MENDAPATKAN SLIP KEPUTUSAN PEPERIKSAAN SECARA ATAS TALIAN

- 1. Layari laman web <a href="https://app.mypolycc.edu.my/ccms/">https://app.mypolycc.edu.my/ccms/</a>
- 2. Klik DAFTAR PELAJAR

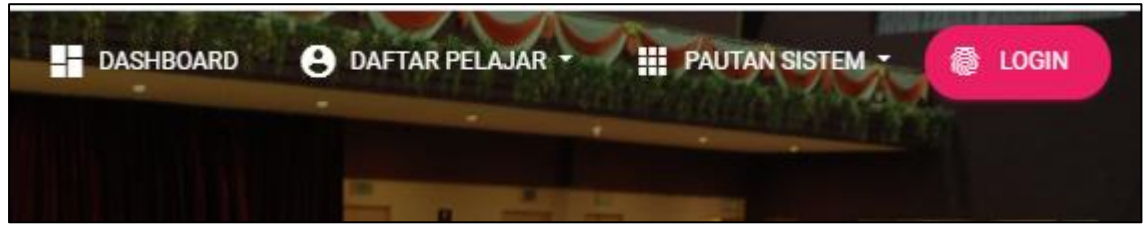

## 3. Pilih Pelajar Baru

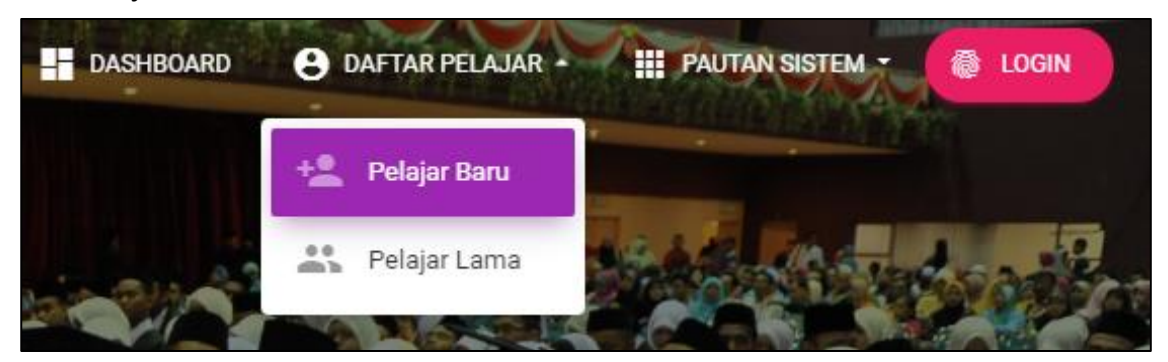

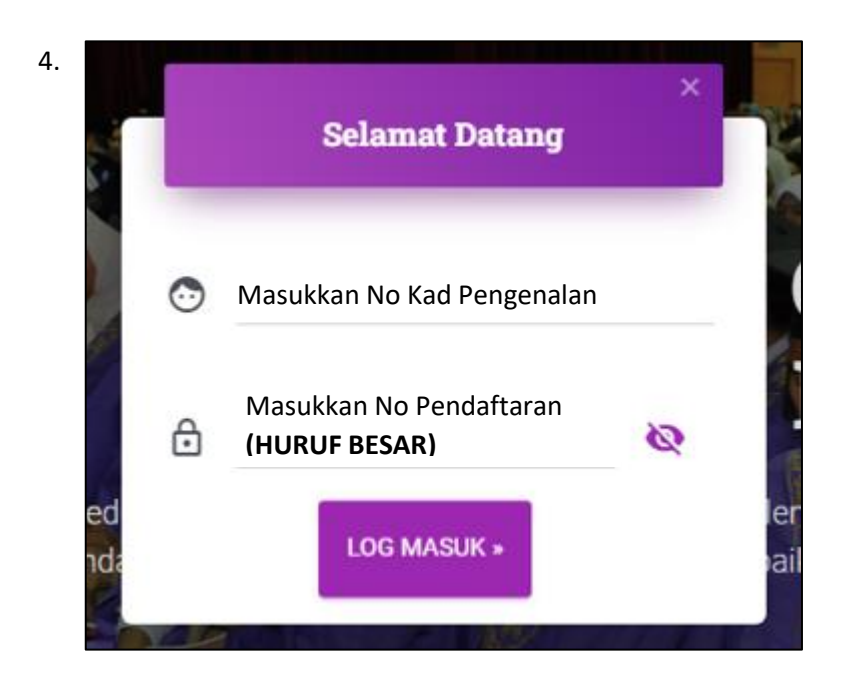

## PERHATIAN :

- Sila masukkan nombor kad pengenalan tanpa tanda ( - )
- Pastikan nombor pendaftaran bermula dengan N01 N01 X
  - NOI X

5. Paparan maklumat pelajar.

| $\leftarrow$ $\rightarrow$ C $($ app.mypolycc.edu.my/ccms/pelajar/public/ |                                                                                                    | ☆ 🔇  | * |
|---------------------------------------------------------------------------|----------------------------------------------------------------------------------------------------|------|---|
| Portal Maklumat Pelajar Kolej Komuni                                      | ti                                                                                                    | 51 - | ¢ |
|                                                                           | BIN<br>KOLEJ KOMUNITI JEMPOL<br>SJIL TEKNOLOGI ELEKTRIK<br>UMM 131 ESI ELEALAL DIS222 (MCP)<br>DEMDAFTADALE MOISKE20F |      |   |
|                                                                           | Peribadi Penilalan Latihan Industri Kurikulum                                                                         |      |   |
|                                                                           | SLIP KEPUTUSAN                                                                                                    |      |   |
| _                                                                         | # SESI PNM HPNM STATUS SLIP                                                                                           |      |   |
|                                                                           | SEMESTER 1 DIS2020 3.71 3.71 Anugerah Pengarah 🗈 Klik di sini untuk<br>mendapatkan slip<br>keputusan<br>peperiksaan   |      |   |

6. Sila hubungi Unit Peperiksaan jika terdapat masalah atau pertanyaan.